PASO 1.

Ingresar a la página web del sindicato www.acef.com.ar

#### Ir al menú APLICACIONES, CUOTA SINDICAL.

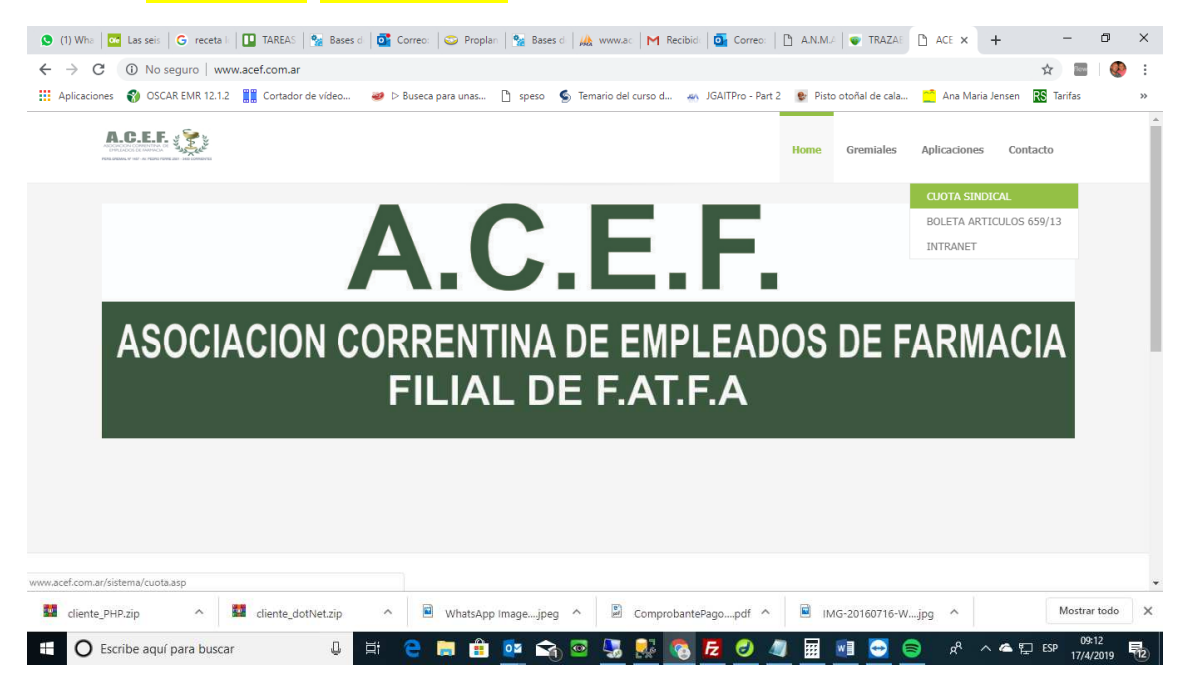

PASO 2.

INGRESAR EL NUMERO DE CUIT SIN GUIONES NI ESPACIOS, LUEGO CLICK EN LA CASILLA BUSCAR.

| 🔇 (1) Whi 📴 Las sei 🛛 G receta                                                                                                    | 🛄 TAREA 🐕 Bases   💁 Correc   😂 Propia   🐕 Bases   🚕 www.a   M. Recibir   💁 Correc   🗅 A.N.M.   💌 TRAZA | GENEF          | 🗋 GE 🗙   | +           | -         | ٥ | ×   |
|----------------------------------------------------------------------------------------------------|----------------------------------------------------------------------------------------------------|----------------|----------|-------------|-----------|---|-----|
| $\leftrightarrow$ $\rightarrow$ C (i) No seguro   ww                                                                                                    | ww.acef.com.ar/sistema/cuota.asp                                                                       |                |          |             | 4         |   | ) : |
| 🗰 Aplicaciones   ⑧ OSCAR EMR 12.1.                                                                                                    | 2 🔡 Cortador de vídeo 😻 D Buseca para unas 🎦 speso 🤹 Temario del curso d 🦛 JGAITPro - Part 2 👳 Pisto o | otoñal de cala | 📫 Ana Ma | aria Jensen | RS Tarifa | 5 | *   |
| A.C.E.F GENERAC                                                                                                    | CION DE CUOTA SINDICAL                                                                                 |                |          |             |           |   |     |
|                                                                                                    |                                                                                                    |                |          |             |           |   |     |
| UIT:                                                                                                    | Buscar                                                                                                 |                |          |             |           |   |     |
| CUIT:                                                                                                    | Buscar                                                                                                 |                |          |             |           |   |     |
| CUIT:                                                                                                    | Buscar                                                                                                 |                |          |             |           |   |     |
| CUIT:                                                                                                    | formato (mmaa)                                                                                         |                |          |             |           |   |     |
| CUIT: CUIT: | formato (mmaa)                                                                                         |                |          |             |           |   |     |

**RESTABLECER FORMULARIO** 

**BAJAR INSTRUCTIVO** 

| 🔛 cli | iente_PHP.zip     | ^                        | cliente_dotNet.zip | >    | ^ | N | VhatsApp | o Image    | jpeg | ^ | 0 | Compr | robante | ePago | pdf | ~ | MG-20 | 160716 | i-Wjpg | ^  |     |            | м   | lostrar todo       | > | × |
|-------|-------------------|--------------------------|--------------------|------|---|---|----------|------------|------|---|---|-------|---------|-------|-----|---|-------|--------|--------|----|-----|------------|-----|--------------------|---|---|
|       | O Escribe aquí pa | r <mark>a bu</mark> scar | Q                  | . ⊟t | e |   | 1        | <u>o</u> z |      | ۲ | 5 |       | 0       | Fz    | 0   | 4 |       | 0      | 8      | RR | ~ 4 | <b>a</b> 🖸 | ESP | 09:27<br>17/4/2019 | 鳧 | 9 |

PASO 3.

Una vez que aparecen los datos (razón social, domicilio y localidad) se debe ingresar el PERIODO en formato mmaa, por ej: 0319 (para Marzo del 2019)

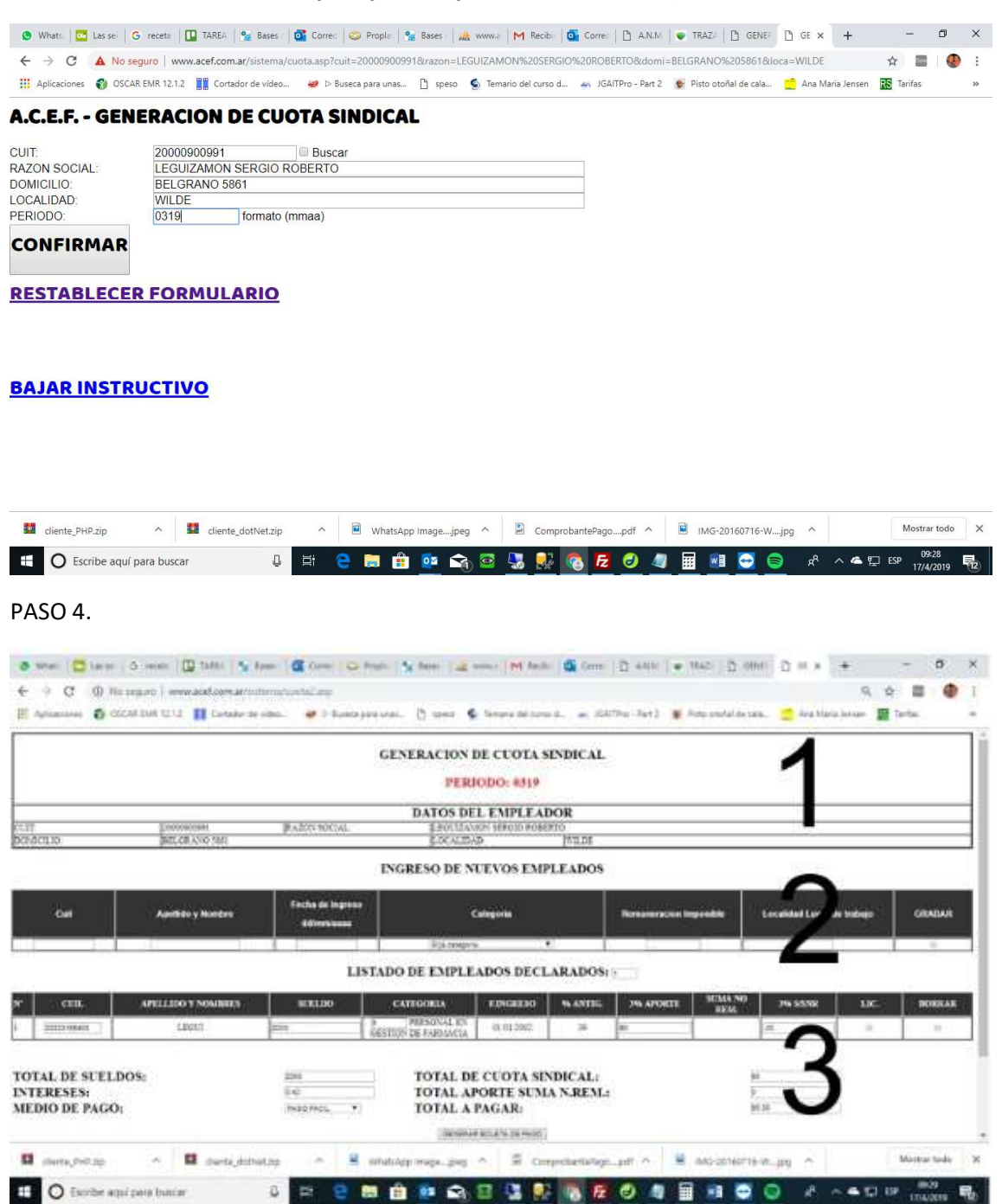

La pantalla principal se divide en 3 partes:

- 1) Cabecera donde se indica PERIODO que se está declarando, y los datos de la farmacia.
- 2) Zona donde se ingresan los nuevos empleados.
- Zona donde se listan los empleados ingresados con el cálculo de la cuota sindical y el % de la suma no remunerativa.

#### **INGRESO DE NUEVOS EMPLEADOS.**

1. Ingresar el numero de cuil, sin guiones ni espacios, luego la tecla TAB

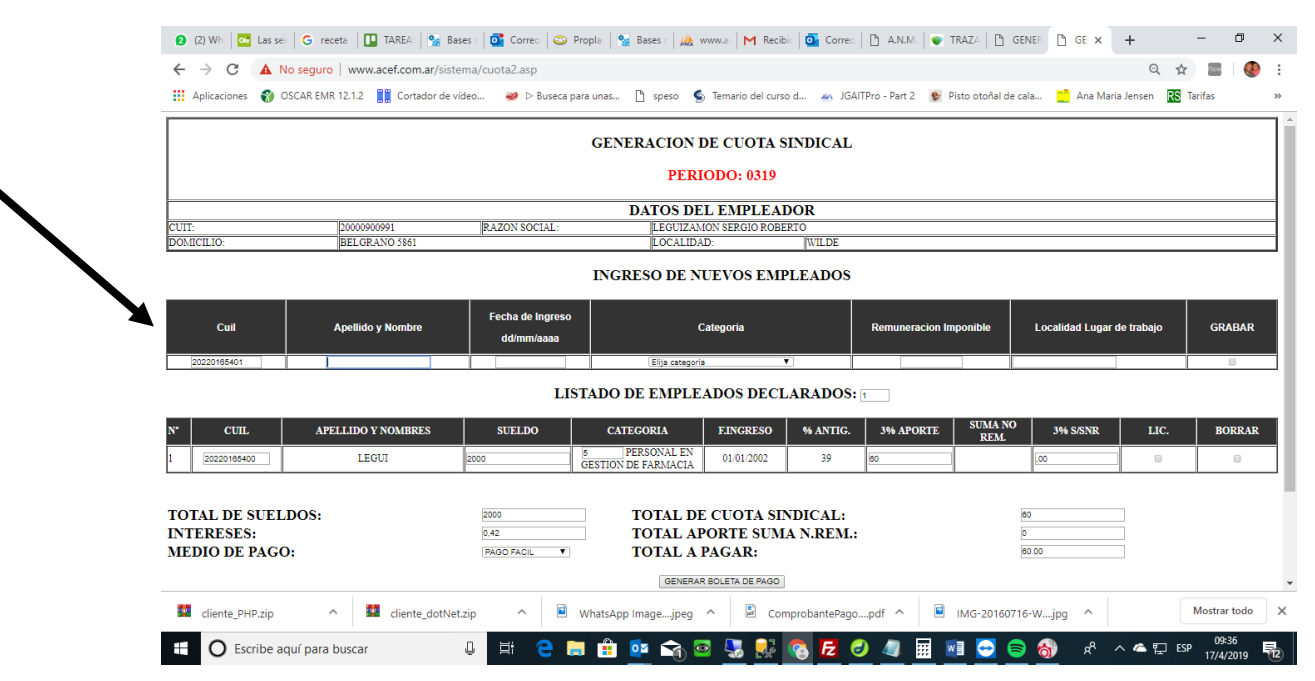

#### 2. Ingresar el apellido y nombre.

| CENERACION DE CUOTA SINDICAL                                            |                    |                                    |                                                                                     |                                                                        |                                                                      |                      |                              |           |        |  |  |  |  |  |
|-------------------------------------------------------------------------|--------------------|------------------------------------|-------------------------------------------------------------------------------------|------------------------------------------------------------------------|----------------------------------------------------------------------|----------------------|------------------------------|-----------|--------|--|--|--|--|--|
|                                                                         |                    |                                    | GENERACION I                                                                        | DE CUOTA SIND                                                          | ICAL                                                                 |                      |                              |           |        |  |  |  |  |  |
|                                                                         |                    |                                    | PERI                                                                                | ODO: 0319                                                              |                                                                      |                      |                              |           |        |  |  |  |  |  |
| UT.                                                                     | 0000000001         | PAZON SOCIAL                       | DATOS DE                                                                            | L EMPLEADOR                                                            |                                                                      |                      |                              |           |        |  |  |  |  |  |
| D. CILIO:                                                               | BELGRANO 5861      | KAZON SOCIAL.                      | LOCALIDA                                                                            | D:                                                                     | /ILDE                                                                |                      |                              |           |        |  |  |  |  |  |
|                                                                         |                    |                                    | INGRESO DE N                                                                        | UEVOS EMPLEA                                                           | ADOS                                                                 |                      |                              |           |        |  |  |  |  |  |
|                                                                         |                    |                                    | 1                                                                                   |                                                                        |                                                                      |                      |                              |           |        |  |  |  |  |  |
| Cuil                                                                    | Apellido y Nombre  | Fecha de Ingre                     | so                                                                                  | ategoria                                                               | Remune                                                               | acion Imponible      | Localidad Lugar de           | e trabajo | GRABAR |  |  |  |  |  |
|                                                                         |                    | dd/mm/aaaa                         |                                                                                     |                                                                        |                                                                      |                      |                              |           |        |  |  |  |  |  |
| 20220166401                                                             | LEGUI2             |                                    | Elija categorii                                                                     | • •                                                                    |                                                                      |                      |                              |           |        |  |  |  |  |  |
| LISTADO DE EMPLEADOS DECLARADOS:                                        |                    |                                    |                                                                                     |                                                                        |                                                                      |                      |                              |           |        |  |  |  |  |  |
| LISTADO DE EMPLEADOS DECLARADOS:                                        |                    |                                    |                                                                                     |                                                                        |                                                                      |                      |                              |           |        |  |  |  |  |  |
|                                                                         | PELLIDO Y NOMBRES  | SUELDO                             | CATEGORIA                                                                           | F.INGRESO %                                                            | ANTIG. 3% AP                                                         | ORTE SUMA NO<br>REM. | 3% S/SNR                     | LIC.      | BORRAF |  |  |  |  |  |
| CUIL A                                                                  | APELLIDO Y NOMBRES | SUELDO                             | CATEGORIA<br>5 PERSONAL EN<br>GESTION DE FARMACIA                                   | F.INGRESO %                                                            | ANTIG. 3% AP                                                         | ORTE SUMA NO<br>REM. | 3% S/SNR                     | LIC.      | BORRAF |  |  |  |  |  |
| CUIL A                                                                  | APELLIDO Y NOMBRES | SUELDO                             | CATEGORIA<br>5 PERSONAL EN<br>GESTION DE FARMACIA                                   | F.INGRESO % 01/01/2002                                                 | ANTIG. 3% AP                                                         | ORTE SUMA NO<br>REM. | 3% S/SNR                     | LIC.      | BORRAF |  |  |  |  |  |
| CUIL A                                                                  | APELLIDO Y NOMBRES | 2000                               | CATEGORIA<br>5 PERSONAL EN<br>GESTION DE FARMACIA<br>TOTAL DE                       | FINGRESO % 01/01/2002 CCUOTA SINDIC                                    | ANTIG. 3% AP<br>39 80                                                | ORTE SUMA NO<br>REM  | 3% S/SNR                     |           | BORRAF |  |  |  |  |  |
| CUIL A<br>20220185400<br>OTAL DE SUELDOS:<br>NTERESES:                  | APELLIDO Y NOMBRES | 2000<br>2000<br>2000<br>0.42       | CATEGORIA<br>S PERSONAL EN<br>GESTION DE FARMACIA<br>TOTAL DE<br>TOTAL AN           | FINGRESO     %       01/01/2002        CUOTA SINDIO       ORTE SUMA N. | ANTIG. 3% AP<br>39 00<br>CAL:<br>REM.:                               | ORTE SUMA NO<br>REM. | 3% S/SNR<br>.co              |           | BORRAF |  |  |  |  |  |
| CUIL A<br>2022018440<br>OTAL DE SUELDOS:<br>NTERESES:<br>IEDIO DE PAGO: | APELLIDO Y NOMBRES | 2000<br>2000<br>0.42<br>PAGO FACIL | CATEGORIA<br>© PERSONAL EN<br>GESTION DE FARMACIA<br>TOTAL DE<br>TOTAL A<br>TOTAL A | EINGRESO %<br>01/01/2002<br>C CUOTA SINDIO<br>PORTE SUMA N.<br>PAGAR:  | ANTIG.         3% AP           39         80           CAL:<br>REM.: | ORTE SUMA NO REM.    | 3% S/SNR<br>00<br>0<br>80.00 |           | BORRAF |  |  |  |  |  |

| 😧 (2) Wh 🚾 Las sei 🛛 Greceta 🛛 🛄 TAREA 🖓 Bases : 🔯 Correc 🗢 Prople 🦓 Bases : 🎎 www.a M Recibii 💁 Correc 🗅 A.N.M 🔍 TRAZA 🗅 GENEF 🗅 GE x 🕇 🚽 🧖 🏹                                                                                                    |  |  |  |  |  |  |  |  |  |  |  |  |  |
|----------------------------------------------------------------------------------------------------|--|--|--|--|--|--|--|--|--|--|--|--|--|
| 🗧 🔶 C 🛕 No seguro   www.acef.com.ar/sistema/cuota2.asp                                                                                                    |  |  |  |  |  |  |  |  |  |  |  |  |  |
| 👯 Aplicaciones 🚯 OSCAR EMR 12.1.2 👖 Cortador de video 😻 De Buseca para unas 🎦 speso 🦠 Ternario del curso d 🚕 JGAITPro - Part 2 😻 Pisto otoñal de cala 📩 Ana Maria Jensen 馢 Tarifas 🛛 »                                                                                                    |  |  |  |  |  |  |  |  |  |  |  |  |  |
| GENERACION DE CUOTA SINDICAL PERIODO: 0319 DATOS DEL EMPLEADOR                                                                                                    |  |  |  |  |  |  |  |  |  |  |  |  |  |
| CUT: 0000091 [R.20N SOCIAL: LECUIZAMON SERGIO ROBERTO<br>DOMICILIO: DA CRANO 561 LOCALIDAD: WILDE                                                                                                    |  |  |  |  |  |  |  |  |  |  |  |  |  |
| INGRESO DE NUEVOS EMPLEADOS                                                                                                    |  |  |  |  |  |  |  |  |  |  |  |  |  |
| Cuil     Apellido y Nombre     Fecha de Ingreso<br>dd/mm/aaaa     Categoria     Remuneracion Imponible     Localidad Lugar de trabajo     GRABAR                                                                                                    |  |  |  |  |  |  |  |  |  |  |  |  |  |
| LEGUZ DEFOSATI LEGUZ DEFOSATI ILEGUZ                                                                                                    |  |  |  |  |  |  |  |  |  |  |  |  |  |
| N*         CUIL         APELLIDO Y NOMBRES         SUELDO         CATEGORIA         FINGRESO         % ANTIG.         3% APORTE         SULA NO<br>REM.         3% SSNR         LIC.         BORRAR           1         20221195400         LEGUI         2000         SETESONAL EN<br>GESTION DE FARMACIA         01 01 2002         39         60         50         60         60         60         60         60         60         60         60         60         60         60         60         60         60         60         60         60         60         60         60         60         60         60         60         60         60         60         60         60         60         60         60         60         60         60         60         60         60         60         60         60         60         60         60         60         60         60         60         60         60         60         60         60         60         60         60         60         60         60         60         60         60         60         60         60         60         60         60         60         60         60         60         60         60 </th                                                                                                    |  |  |  |  |  |  |  |  |  |  |  |  |  |
| TOTAL DE SUELDOS:     2000     TOTAL DE CUOTA SINDICAL:     80       INTERESES:     0.42     TOTAL APORTE SUMA N.REM.:     0       MEDIO DE PAGO:     10400 FACIL     10000                                                                                                    |  |  |  |  |  |  |  |  |  |  |  |  |  |
| Image: Cliente_PHP.zip       A       Image: Liente_dotNet.zip       A       Image: Liente_physical cliente_physical cliente_ph |  |  |  |  |  |  |  |  |  |  |  |  |  |
| 🕂 🔿 Escribe aquí para buscar 👢 🛱 😋 📾 🏦 💇 🟹 🗟 🖫 🚯 🐼 🐼 💋 🖉 🥥 🖉 🧔 🚳 R <sup>0</sup> ^ 🖷 Esp 🚧                                                                                                    |  |  |  |  |  |  |  |  |  |  |  |  |  |

## 3. Ingresar la fecha de Ingreso en formato dd/mm/aaaa. Ej: 08/10/2018.

## 4. Seleccionar la CATEGORIA.

| 2 (2) Whi 🔤 Las sei:                                              | 🕒 G receta 🛛 🛄 TAREA: 🏻 🎭 Ba                                                                                                    | ses : 🛛 📴 Correc 🛛 🙄 Pro   | opla: 🏾 🐕 Bases 🤇 🎎 v                                                                                             | www.ac M Recibic I                                                                                  | 💁 Correo 📔 A     | .n.m.   🐨 traza   🗅        | GENER 🗋 GE 🗙      | +              | - 0                  | ×   |  |  |  |  |
|-------------------------------------------------------------------|----------------------------------------------------------------------------------------------------|----------------------------|----------------------------------------------------------------------------------------------------|----------------------------------------------------------------------------------------------------|------------------|----------------------------|-------------------|----------------|----------------------|-----|--|--|--|--|
| ← → C ▲ No                                                        | seguro   www.acef.com.ar/sist                                                                                                    | ema/cuota2.asp             |                                                                                                    |                                                                                                    |                  |                            |                   | Q 🕁            | ) 🔤 I 🍕              | ) i |  |  |  |  |
| 🔛 Aplicaciones 🛭 😵 OS                                             | CAR EMR 12.1.2                                                                                                    | ídeo 😻 Þ Buseca para       | a unas 🗅 speso 🤹                                                                                                  | Temario del curso d                                                                                 | 🦛 JGAITPro - P   | Part 2 🛭 😻 Pisto otoñal de | e cala 📫 Ana Mari | a Jensen 🛛 🕂 🥵 | Tarifas              | ~   |  |  |  |  |
| GENERACION DE CUOTA SINDICAL<br>PERIODO: 0319                     |                                                                                                    |                            |                                                                                                    |                                                                                                    |                  |                            |                   |                |                      |     |  |  |  |  |
| DATOS DEL EMPLEADOR                                               |                                                                                                    |                            |                                                                                                    |                                                                                                    |                  |                            |                   |                |                      |     |  |  |  |  |
| DOMICILIO:         BELGRANO 5861         LOCALIDAD:         WILDE |                                                                                                    |                            |                                                                                                    |                                                                                                    |                  |                            |                   |                |                      |     |  |  |  |  |
|                                                                   | Diff         Diff         Diff <thdif< th="">         Diff         Diff         D</thdif<> |                            |                                                                                                    |                                                                                                    |                  |                            |                   |                |                      |     |  |  |  |  |
| Cuil                                                              | Apellido y Nombre                                                                                                    | dd/mm/aaaa                 | <u>``</u> '                                                                                                    | ategoria                                                                                            | Rem              | uneracion Imponible        | Localidad Lugar ( | le trabajo     | GRABAR               |     |  |  |  |  |
| 20220165401                                                       | LEGUI2                                                                                                    | 08/10/2018<br>LIST.        | Elija categorii<br>Elija categorii<br>Cadetes-Apre<br>Pers.Auxiliar I<br>Pers.con Asig<br>Ayudante en i<br>CATEGO | ndiz Ayudante<br>nterno y Externo<br>nacion Especifica<br>Sestion de Farmacia<br>estion de Farmacia | ADOS: 1          | APORTE SUMA NO             | 0 3% S/SNR        | LIC            | BORRAL               | R   |  |  |  |  |
| 1 20220185400                                                     | LEGUI                                                                                                    | 2000 5<br>G                | PERSONAL EN<br>ESTION DE FARMACIA                                                                                 | 01/01/2002                                                                                          | 39 80            | REM.                       | .00               |                |                      |     |  |  |  |  |
| TOTAL DE SUELE<br>INTERESES:<br>MEDIO DE PAGO:                    | 905:<br>:                                                                                                    | 2000<br>0.42<br>PAGO FACIL | TOTAL DE<br>TOTAL AF<br>TOTAL A                                                                                   | CUOTA SIND<br>ORTE SUMA N<br>PAGAR:                                                                 | ICAL:<br>N.REM.: |                            | 80<br>0<br>80.00  |                |                      | ÷   |  |  |  |  |
| cliente_PHP.zip                                                   | ↑ 📴 cliente_dotNe                                                                                                    | t.zip ^ 🖹 w                | /hatsApp Imagejpeg                                                                                                | ∧ 🖹 Compro                                                                                          | bantePagopdf     | ▲ IMG-20160                | 716-Wjpg          |                | Mostrar todo         | ×   |  |  |  |  |
| Escribe aqu                                                       | uí para buscar                                                                                                    |                            | 💼 📴 🗟                                                                                                    | 2 🐱 🛃 🤇                                                                                             | <b>Fz</b> 🥑 🥼    | / 🖩 🖻 🔁 🤇                  | 🖻 🚮 🤞             | ^ 🛎 🖵 ES       | P 09:37<br>17/4/2019 | 12  |  |  |  |  |

5. Ingresar la remuneración imponible, utilizando el punto como coma.

| 😢 (2) Whi 🔤 🚾 Las sei:                        | G receta 🛛 🚺 TAREA: S           | ases :   📴 Correc   😂 Prop     | ilai 🐕 Bases 🤇 🞎 w                | ww.a M Recibi                    | Correc            | 🗅 A.N.M.   👽       | TRAZA 🛛 🗋 G     | ENER 🗋 GE 🗙         | +              | -         | ٥    | ×  |  |  |
|-----------------------------------------------|---------------------------------|--------------------------------|-----------------------------------|----------------------------------|-------------------|--------------------|-----------------|---------------------|----------------|-----------|------|----|--|--|
| ← → C ▲ N                                     | o seguro   www.acef.com.ar/sist | ema/cuota2.asp                 |                                   |                                  |                   |                    |                 |                     | Q              | ☆ 🔤       | Ø    | :  |  |  |
| 🔢 Aplicaciones 🌍 O                            | SCAR EMR 12.1.2 📲 Cortador de   | vídeo  🕬 Buseca para u         | unas 🗋 speso 🧐                    | Temario del curso                | d 🏤 JGA           | ITPro - Part 2 🛛 🔮 | Pisto otoñal de | ala <u> </u> Ana Ma | ria Jensen 🛛 🦷 | Tarifas   |      | ** |  |  |
| GENERACION DE CUOTA SINDICAL<br>PERIODO: 0319 |                                 |                                |                                   |                                  |                   |                    |                 |                     |                |           |      |    |  |  |
| DATOS DEL E PLEADOR                           |                                 |                                |                                   |                                  |                   |                    |                 |                     |                |           |      |    |  |  |
| CUIT:                                         | 20000900991                     | RAZON SOCIAL:                  | LEGUIZAM                          | ON SERGE ROBER                   | то                |                    |                 |                     |                |           |      |    |  |  |
| DOMICILIO:                                    | BELGRANO 5861                   |                                | LOCALIDA                          | D:                               | WILDE             |                    |                 |                     |                |           |      | וב |  |  |
|                                               |                                 | I                              | INGRESO DE N                      | UEVOS EMP                        | LENDOS            |                    |                 |                     |                |           |      |    |  |  |
| Cuil                                          | Apellido y Nombre               | Fecha de Ingreso<br>dd/mm/aaaa | c                                 | ategoria                         |                   | 'emuneracion       | Imponible       | Localidad Lugar     | de trabajo     | GR/       | ABAR |    |  |  |
| 20220185401                                   | LEGUI2                          | 08/10/2018                     | Elija categoria                   | ۲                                | )                 | 28145.68           |                 |                     |                |           | 8    | 3  |  |  |
|                                               |                                 | LISTA                          | ADO DE EMPLEA                     | ADOS DECL                        | ARADOS:           | 1                  |                 |                     |                |           |      |    |  |  |
| N* CUIL                                       | APELLIDO Y NOMBRES              | SUELDO                         | CATEGORIA                         | F.INGRESO                        | % ANTIG.          | 3% APORTE          | SUMA NO<br>REM. | 3% S/SNR            | LIC.           | во        | RRAR | 1  |  |  |
| 1 20220165400                                 | LEGUI                           | 2000 5<br>GE                   | PERSONAL EN<br>STION DE FARMACIA  | 01/01/2002                       | 39                | 80                 |                 | .00                 |                |           |      |    |  |  |
|                                               |                                 |                                |                                   |                                  |                   |                    |                 | -                   |                |           |      |    |  |  |
| TOTAL DE SUELI<br>INTERESES:<br>MEDIO DE PAGO | DOS:                            | 2000<br>0.42<br>PAGO FACIL     | TOTAL DE<br>TOTAL AP<br>TOTAL A I | CUOTA SIN<br>ORTE SUMA<br>PAGAR: | DICAL:<br>N.REM.: |                    |                 | 80<br>0<br>80.00    |                |           |      |    |  |  |
|                                               |                                 |                                | GENERAR                           | BOLETA DE PAGO                   |                   |                    |                 |                     |                |           |      | *  |  |  |
| cliente_PHP.zip                               | ▲ cliente_dotNe                 | et.zip ^ 🖹 Wh                  | natsApp Imagejpeg                 | ∧ 🖾 Com                          | probantePago      | pdf ^ 🖻            | IMG-2016071     | 6-Wjpg ^            |                | Mostrar   | todo | ×  |  |  |
| E O Escribe aq                                | uí para buscar                  | 0 H C 🔒                        | 📫 📴 😪 🖉                           | s 🕵 🔜 🛛                          | s 6 (             | ) 🥼 🖬              | 🖬 😔 🧲           | 8 🚯                 | ^ 속 단          | ESP 17/4/ | 38   |    |  |  |

## 6. Ingresar la localidad.

| 2 (2) Whi 🔤 Las sei:                          | Ġ receta 🛛 🛄 TAREA 🛛 💁 Bas                                                     | es ( 📑 Correc 🛛 😂 Prop         | ola: 🍖 Bases 🤇 🙀 www             | v.a 🛛 M Recibic 🔤 Corre | eo   🗅 A.N.M.   💗 TRA      | IZA GENER 🖸 GE 🗙          | +            | - 0                  | ×   |  |  |  |  |  |  |
|-----------------------------------------------|--------------------------------------------------------------------------------|--------------------------------|----------------------------------|-------------------------|----------------------------|---------------------------|--------------|----------------------|-----|--|--|--|--|--|--|
| ← → C ▲ No:                                   | seguro   www.acef.com.ar/siste                                                 | ma/cuota2.asp                  |                                  |                         |                            |                           | Q 🖞          | . 🔤 🛛 🍕              | è ( |  |  |  |  |  |  |
| 🔢 Aplicaciones   🌍 OSC                        | CAR EMR 12.1.2 Cortador de ví                                                  | deo 🥶 ▷ Buseca para            | unas 🗋 speso 🥌 Te                | emario del curso d 🎂 JO | 5AITPro - Part 2 🛭 😍 Piste | o otoñal de cala 🧰 Ana Ma | ria Jensen 🔣 | Tarifas              | *   |  |  |  |  |  |  |
| GENERACION DE CUOTA SINDICAL<br>PERIODO: 0319 |                                                                                |                                |                                  |                         |                            |                           |              |                      |     |  |  |  |  |  |  |
| DATOS DEL EMPLEADOR                           |                                                                                |                                |                                  |                         |                            |                           |              |                      |     |  |  |  |  |  |  |
| CUIT:<br>DOMICILIO:                           | 20000900991<br>BELGRANO 5861                                                   | RAZON SOCIAL:                  | LEGUIZAMON<br>LOCALIDAD:         | SERGIO ROBERTO          |                            |                           |              |                      | -1  |  |  |  |  |  |  |
|                                               | SOMECILIO:   PELGRANO 5861   LOCALIDAD.   VILDE<br>INGRESO DE NUEVOS EMPLEADOS |                                |                                  |                         |                            |                           |              |                      |     |  |  |  |  |  |  |
| Cuil                                          | Apellido y Nombre                                                              | Fecha de Ingreso<br>dd/mm/aaaa | Cate                             | egoria                  | Remuneracion Impo          | onible Localidad Lugar    | r de trabajo | GRABAR               |     |  |  |  |  |  |  |
| 20220165401                                   | LEGUI2                                                                         | 08/10/2018                     | Elija categoria                  | ¥                       | 28145.68                   | CORRIENTES                |              |                      |     |  |  |  |  |  |  |
|                                               |                                                                                | LISTA                          | ADO DE EMPLEAI                   | DOS DECLARADOS          | Š: 1                       |                           |              |                      | - 1 |  |  |  |  |  |  |
| N* CUIL                                       | APELLIDO Y NOMBRES                                                             | SUELDO                         | CATEGORIA                        | F.INGRESO % ANTIG       | . 3% APORTE                | SUMA NO<br>REM. 3% S/SNR  | LIC.         | BORRA                | R   |  |  |  |  |  |  |
| 1 20220165400                                 | LEGUI                                                                          | 2000 5<br>GE                   | PERSONAL EN<br>STION DE FARMACIA | 01/01/2002 39           | 60                         | .00                       |              |                      |     |  |  |  |  |  |  |
| TOTAL DE SUELD                                | OS:                                                                            | 2000                           | TOTAL DE C                       | CUOTA SINDICAL:         | r.                         | 80                        |              |                      |     |  |  |  |  |  |  |
| MEDIO DE PAGO:                                |                                                                                | PAGO FACIL                     | TOTAL APO                        | GAR:                    |                            | 80.00                     |              |                      |     |  |  |  |  |  |  |
|                                               |                                                                                |                                | GENERAR BC                       | DLETA DE PAGO           |                            |                           |              |                      | ÷   |  |  |  |  |  |  |
| cliente_PHP.zip                               | ∧ Interaction of the cliente_dotNet.                                           | zip ^ 🖻 wł                     | natsApp Imagejpeg \land          | ComprobantePag          | gopdf ^ 🖻 IN               | 1G-20160716-Wjpg ^        |              | Mostrar todo         | ×   |  |  |  |  |  |  |
| E O Escribe aqui                              | í para buscar                                                                  | U 🛱 🤤 🧮                        | 🚊 🙋 📬 🖻                          | 😼 💀 🔕 🔁                 | 🥑 🥥 🖩 💿                    | A 🚷 🥃                     | ^ 📤 🖫 ES     | P 09:38<br>17/4/2019 | 12  |  |  |  |  |  |  |

### 7. CLICK EN GRABAR.

|                     |                              |                               | GENERACION I                         | DE CUOTA S      | SINDICAL |                 |                 |                   |            |      |
|---------------------|------------------------------|-------------------------------|--------------------------------------|-----------------|----------|-----------------|-----------------|-------------------|------------|------|
|                     |                              |                               | PERI                                 | ODO: 0319       |          |                 |                 | •                 |            |      |
|                     |                              |                               | DATOS DE                             | L EMPLEA        | DOR      |                 |                 |                   |            |      |
| CUIT:<br>DOMICILIO: | 20000900991<br>BELGRANO 5861 | RAZON SOCIAL:                 | LEGUIZAN                             | ION SERGIO ROBE | RTO      |                 |                 |                   |            |      |
| Cuil                | Apellido y Nombre            | Fecha de Ingres<br>dd/mm/aaaa |                                      | Categoria       | 7        | Remuneracion In | nponible        | Localidad Lugar o | de trabajo | GRAE |
|                     |                              | L                             | Elija categorii<br>ISTADO DE EMPLE   | ADOS DECI       | ARADOS:  | 2               |                 |                   |            |      |
| N* CUIL             | APELLIDO Y NOMBRES           | SUELDO                        | CATEGORIA                            | F.INGRESO       | % ANTIG. | 3% APORTE       | SUMA NO<br>REM. | 3% S/SNR          | LIC.       | BOR  |
| 1 20220185400       | LEGUI                        | 2000                          | 5 PERSONAL EN<br>GESTION DE FARMACIA | 01/01/2002      | 39       | 80              |                 | .00               |            |      |
| 2 20220165401       | LEGUI2                       | 28145,7                       | 4 AYUDANTE EN<br>GESTION DE FARMACIA | 18/10/2018      | 0        | 844,37          |                 | ,00               |            |      |

### SI DESEA BORRAR ALGUN EMPLEADO, SOLO DEBERA HACER CLICK EN LA CASILLA BORRAR

| 😢 (2) Wr                      | (2) Wh 🖸 Las sei   G receta   🛄 TAREA   🐕 Bases   🚳 Correc   🙄 Prople   🛸 Bases   🦗 Www.e   M Recibir   🚳 Correc   D ANM.   🖝 TRAZA   D GENEF   D GE X + - O X |                                  |                                |                                      |                   |          |                     |                   |                |              |         |     |  |  |
|-------------------------------|----------------------------------------------------------------------------------------------------|----------------------------------|--------------------------------|--------------------------------------|-------------------|----------|---------------------|-------------------|----------------|--------------|---------|-----|--|--|
| $\leftarrow \   \rightarrow $ | C O N                                                                                                    | lo seguro   www.acef.com.ar/sist | ema/cuota2.asp?flag=1          |                                      |                   |          |                     |                   |                | Q 🕁          | . 🔤 🛛 🄇 | Þ : |  |  |
| Aplica                        | aciones 🛭 🚷 🕻                                                                                                    | SCAR EMR 12.1.2                  | rídeo 🥶 ▷ Buseca p             | ara unas 🗋 speso 🦉                   | Temario del curso | d 🌇 JGAI | TPro - Part 2 🛭 😵 P | isto otoñal de ca | la <u> </u>    | ia Jensen RS | Tarifas | >>  |  |  |
|                               | GENERACION DE CUOTA SINDICAL<br>PERIODO: 0319                                                                                                    |                                  |                                |                                      |                   |          |                     |                   |                |              |         |     |  |  |
|                               |                                                                                                    |                                  |                                | DATOS DE                             | L EMPLEAI         | OOR      |                     |                   |                |              |         | -11 |  |  |
| CUIT:                         |                                                                                                    | 20000900991                      | RAZON SOCIAL:                  | LEGUIZAN                             | ION SERGIO ROBE   | RTO      |                     |                   |                |              |         |     |  |  |
| DOMICILIO                     | ):                                                                                                    | BELGRANO 5861                    |                                | LOCALIDA                             | D:                | WILDE    |                     |                   |                |              |         |     |  |  |
|                               |                                                                                                    |                                  |                                | INGRESO DE N                         | UEVOS EMP         | LEADOS   |                     |                   |                |              |         | _   |  |  |
|                               | Cuil                                                                                                    | Apellido y Nombre                | Fecha de Ingreso<br>dd/mm/aaaa |                                      | Categoria         |          | Remuneracion Im     | ponible           | Localidao vgar | de trabajo   | GRABAI  | ł   |  |  |
|                               |                                                                                                    |                                  |                                | Elija categorii                      |                   |          |                     |                   |                |              | 8       |     |  |  |
|                               |                                                                                                    |                                  | LIS                            | TADO DE EMPLE                        | ADOS DECL         | ARADOS:  | 2                   |                   |                |              |         |     |  |  |
| N*                            | CUIL                                                                                                    | APELLIDO Y NOMBRES               | SUELDO                         | CATEGORIA                            | F.INGRESO         | % ANTIG. | 3% APORTE           | SUMA NO<br>REM.   | 3% S/SNR       | LIC.         | BORRA   | R   |  |  |
| 1 2023                        | 20165400                                                                                                    | LEGUI                            | 2000                           | 5 PERSONAL EN<br>GESTION DE FARMACIA | 01/01/2002        | 39       | 60                  |                   | .00            | 0            |         |     |  |  |
| 2 2022                        | 20165401                                                                                                    | LEGU12                           | 28145,7                        | 4 AYUDANTE EN<br>GESTION DE FARMACIA | 18/10/2018        | 0        | 844.37              |                   | .00            |              |         |     |  |  |
|                               |                                                                                                    |                                  |                                |                                      |                   |          |                     |                   |                |              |         |     |  |  |

| TOTAL DE SUELDOS:<br>INTERESES:<br>MEDIO DE PAGO: | B0145.7     TOTAL DE CUOTA SINDICAL:       B33     TOTAL APORTE SUMA N.REM.:       PRADOFACIL     TOTAL A PAGAR: | 044.37<br> 0<br> 010.37         |
|---------------------------------------------------|----------------------------------------------------------------------------------------------------|---------------------------------|
| 🗳 cliente_PHP.zip ^ 💆 cliente_dotNet.zip          | ↑ 🖬 WhatsApp Imagejpeg ↑ 🖺 ComprobantePagopdf ↑                                                                  | Mostrar todo                    |
| 🗄 🛛 Escribe aquí para buscar                      | ) III 😑 📰 💼 🚥 😪 🔤 🗏 🕵 🔂 🥔 🧔                                                                                      | 17/4/2019 🔂 🖉 🖈 🛧 🔁 🗊 17/4/2019 |

# SI DESEA CAMBIAR EL SUELDO DEBE SITUARSE EN LA CAJA DE TEXTO SUELDO, UNA VEZ MODIFICADO, PRESIONAR

| 2 (2) Whi 🛛 🚾 Las sei                                                | G receta 🛛 🛄 TAREA:          | Bases 🤇 📴 Correc 🛛 😅            | Propla: 🙀 Bases 🖒 🎎 🗸                | www.a M Recibi                      | Correc              | 🗅 A.N.M.   🐨 T       | RAZA 🛛 🗋 GEN        | ER 🗋 GE 🗙          | +           | -         | ٥        | ×   |  |
|----------------------------------------------------------------------|------------------------------|---------------------------------|--------------------------------------|-------------------------------------|---------------------|----------------------|---------------------|--------------------|-------------|-----------|----------|-----|--|
| ← → C ▲ N                                                            | lo seguro   www.acef.com.ar/ | sistema/cuota2.asp?flag=        | :1                                   |                                     |                     |                      |                     |                    | Q 🕁         | Teve      | Ø        | :   |  |
| 👖 Aplicaciones   🛞 O                                                 | OSCAR EMR 12.1.2             | de vídeo 🤕 ▷ Buseca             | para unas 🗋 speso 🧉                  | Temario del curso                   | d 🚓 JGA             | ITPro - Part 2 🛛 😵 P | isto otoñal de cala | a <u> </u> Ana Mar | ia Jensen 🔣 | Tarifas   |          | >>  |  |
| GENERACION DE CUOTA SINDICAL<br>PERIODO: 0319<br>DATOS DEL EMPLEADOR |                              |                                 |                                      |                                     |                     |                      |                     |                    |             |           |          |     |  |
| CUIT:                                                                | 20000900991                  | RAZON SOCIAL:                   | LEGUIZAN                             | ION SERGIO ROBEI                    | TO                  |                      |                     |                    |             |           |          | 1   |  |
| DOMICILIO:                                                           | BELGRANO 5861                |                                 | LOCALIDA                             | JD:                                 | WILDE               |                      |                     |                    |             |           |          | 1   |  |
|                                                                      |                              |                                 | INGRESO DE N                         | UEVOS EMP                           | LEADOS              |                      |                     |                    |             |           |          |     |  |
| Cuil                                                                 | Apellixto y Nombre           | Fecha de Ingreso<br>dd/mm/aaaa  | D (                                  | Categoria                           |                     | Remuneracion Im      | ponible             | Localidad Lugar    | de trabajo  | GRAI      | BAR      | Į   |  |
|                                                                      |                              |                                 | ISTADO DE EMPLE                      | ADOS DECL                           | ARADOS:             | 2                    |                     |                    |             |           | ,        |     |  |
| N* CUIL                                                              | APELLIDO Y NOMBRES           | SUELDO                          | CATEGORIA                            | F.INGRESO                           | % ANTIG.            | 3% APORTE            | SUMA NO<br>REM.     | 3% S/SNR           | LIC.        | BOR       | RAR      |     |  |
| 1 20220185400                                                        | LEGUI                        | 2045.88                         | 5 PERSONAL EN<br>GESTION DE FARMACIA | 01/01/2002                          | 39                  | 80                   |                     | .00                | ]           |           |          |     |  |
| 2 20220185401                                                        | LEGU12                       | 28145,7                         | 4 AYUDANTE EN<br>GESTION DE FARMACIA | 18/10/2018                          | 0                   | 844,37               |                     | .00                | ] 0         |           |          |     |  |
| TOTAL DE SUEL<br>INTERESES:<br>MEDIO DE PAGO                         | DOS:<br>D:                   | 30145,7<br>6.33<br>(PAGO FACIL) | TOTAL DI<br>TOTAL AI<br>TOTAL A      | E CUOTA SIN<br>PORTE SUMA<br>PAGAR: | DICAL:<br>A N.REM.: |                      | 90<br>0<br>91       | 4,37               |             |           |          | -   |  |
| cliente_PHP.zip                                                      | ∧ I cliente_do               | tNet.zip ^ 🖹                    | WhatsApp Imagejpeg                   | ∧ 🖹 Com                             | probantePago        | pdf ^ 🗎              | IMG-20160716-       | wjpg ^             |             | Mostrar t | odo      | ×   |  |
| Escribe ad                                                           | quí para buscar              | 0 🖬 🧲 I                         | 📄 🏥 💁 😭                              | s 🌄 🛃 🛛                             | 🗞 🛃 🔇               | ) 🥼 🖩 🛯              | 1 😔 😂               | 👌 📌                | ^ 🛎 🖬 ES    | P 09:40   | )<br>)19 | 12) |  |

# SI DESEA CAMBIAR LA CATEGORIA DEBE SITUARSE EN LA CAJA DE TEXTO CATEGORIA, UNA VEZ MODIFICADO, PRESIONAR

| 😒 Whatsi 🚾 Las sei: 🔓 receta 📘 🛄 TAREA                                                                            | 🗧 🐕 Bases 🤇 💁 Correo 🛛 😂 Prop       | ila: 🍖 Bases 🤇 🎎 www                  | w.a 🛛 M Recibic 🛛 💁 Correc                   | - A.N.M.   🐨 TRAZA             | 🗅 GENER 🗋 GE 🗙        | +             | - 0          | × |  |  |  |  |  |  |
|----------------------------------------------------------------------------------------------------|-------------------------------------|---------------------------------------|----------------------------------------------|--------------------------------|-----------------------|---------------|--------------|---|--|--|--|--|--|--|
| $\leftrightarrow$ $\rightarrow$ C (i) No seguro   www.acef.co                                                     | m.ar/sistema/cuota2.asp?flag=1      |                                       |                                              |                                |                       | 오 ☆           | 🔤   🔇        | : |  |  |  |  |  |  |
| 👖 Aplicaciones   OSCAR EMR 12.1.2                                                                                 | rtador de vídeo 🛛 🥮 ▷ Buseca para u | unas 🗋 speso ら T                      | femario del curso d 🛛 🚜 JG.                  | AITPro - Part 2 🛭 🔮 Pisto otor | ial de cala 📋 Ana Mar | ia Jensen 🔣 🛙 | larifas      | * |  |  |  |  |  |  |
| GENERACION DE CUOTA SINDICAL PERIODO: 0319 DUTOS DEL ENTRE A DOD                                                  |                                     |                                       |                                              |                                |                       |               |              |   |  |  |  |  |  |  |
| DATOS DEL EMPLEADOR           CUIT:         [2000900991         [RAZON SOCIAL:         [LEGUIZAMON SERGIO ROBERTO |                                     |                                       |                                              |                                |                       |               |              |   |  |  |  |  |  |  |
| DOMICILIO: BELGRANO 586                                                                                           | 1                                   | LOCALIDAD:                            | WILDE                                        |                                |                       |               |              |   |  |  |  |  |  |  |
| INGRESO DE NUEVOS EMPLEADOS                                                                                       |                                     |                                       |                                              |                                |                       |               |              |   |  |  |  |  |  |  |
| Cuil Apellido y Nomt                                                                                              | pre Fecha de Ingreso<br>dd/mm/aaaa  | Cat                                   | egoria                                       | Remuneracion Imponible         | Localidad Lugar       | de trabajo    | GRABAR       |   |  |  |  |  |  |  |
|                                                                                                    | LISTA                               | Elija categoria                       | DOS DECLARADOS                               | 2                              |                       |               |              | 1 |  |  |  |  |  |  |
| N* CUIL APELLIDO Y NOME                                                                                           | RES SUELDO                          | CATEGORIA                             | F.INGRESO % ANTIG.                           | 3% APORTE SUM                  | A NO 3% S/SNR         | LIC.          | BORRAR       |   |  |  |  |  |  |  |
| 1 20220185400 LEGUI                                                                                               | 2045.88                             | AYUDANTE EN<br>STION DE FARMACIA      | 01/01/2002 39                                | 61.38                          | ,00                   |               |              |   |  |  |  |  |  |  |
| 2 20220165401 LEGUI2                                                                                              | 28145.7 4<br>GE                     | AYUDANTE EN<br>STION DE FARMACIA      | 18/10/2018 0                                 | 844.37                         | .00                   |               |              |   |  |  |  |  |  |  |
| TOTAL DE SUELDOS:<br>INTERESES:<br>MEDIO DE PAGO:                                                                 | 30191.58<br>0.34<br>PAGO FACIL V    | TOTAL DE (<br>TOTAL APO<br>TOTAL A PA | CUOTA SINDICAL:<br>PRTE SUMA N.REM.<br>AGAR: | :                              | 905.75<br>0<br>911.75 |               |              |   |  |  |  |  |  |  |
| cliente_PHP.zip ^ 🔤 clien                                                                                         | nte_dotNet.zip ^ 🖹 Wh               | natsApp Imagejpeg 🔷                   | ComprobantePag                               | opdf ^ 🖻 IMG-20                | 160716-Wjpg ^         |               | Mostrar todo | × |  |  |  |  |  |  |
| Escribe aquí para buscar                                                                                          | 0 🛱 🧲 🥫                             | 📋 🔯 😭 🧧                               | s 🔜 🔜 👩                                      | al 🖉 🦪 🖬 🖬                     | 🔶 📄 📌                 | へ 🗠 🙄 ESF     | 09:52        | 易 |  |  |  |  |  |  |

### INDICAR EL MEDIO DE PAGO (PAGO FACIL O TRANSFERENCIA)

| 🕒 Whats- 🛛 🚾 Las sei: 🗌                                     | G receta 🛛 🛄 TAREA: 🛛 🐕 B                             | lases ( 📑 Correc ) 😂 I                           | Propla: 🛛 🐜 Bases 🤇 🞎 v                    | ww.a M Recib                                      | ic 🛛 💽 Correc        | 🗋 A.N.M.   🐨           | TRAZA 🛛 🗋 🤇     | GENER 🗋 GE 🗙               | +         | - 0                     | ×   |
|-------------------------------------------------------------|-------------------------------------------------------|--------------------------------------------------|--------------------------------------------|---------------------------------------------------|----------------------|------------------------|-----------------|----------------------------|-----------|-------------------------|-----|
| ← → C ① No :                                                | seguro   www.acef.com.ar/sis                          | tema/cuota2.asp?flag=1                           |                                            |                                                   |                      |                        |                 |                            | 익 ☆       | 🛛 🔤 🛛 🔇                 | ) E |
| 🔢 Aplicaciones   🌍 OSC                                      | AR EMR 12.1.2 Cortador de                             | vídeo 🥶 Þ Buseca p                               | ara unas 🗋 speso 🤹                         | Temario del cursi                                 | o d 🎂 JGAI           | ITPro - Part 2 🛭 😵 I   | Pisto otoñal de | cala <u> </u>              | Jensen RS | Tarifas                 | >>  |
| _                                                           |                                                       |                                                  | INGRESO DE N                               | UEVOS EMP                                         | PLEADOS              |                        |                 |                            |           |                         | •   |
| Cuil                                                        | Apellido y Nombre                                     | Fecha de Ingreso<br>dd/mm/aaaa                   | Categoria                                  |                                                   |                      | Remuneracion Imponible |                 | Localidad Lugar de trabajo |           | GRABAR                  |     |
|                                                             |                                                       |                                                  | Elija categoria                            |                                                   | •                    |                        |                 |                            |           |                         | -   |
|                                                             |                                                       | LIS                                              | TADO DE EMPLE.                             | ADOS DECL                                         | ARADOS:              | 2                      |                 |                            |           |                         |     |
| N* CUIL                                                     | APELLIDO Y NOMBRES                                    | SUELDO                                           | CATEGORIA                                  | F.INGRESO                                         | % ANTIG.             | 3% APORTE              | SUMA NO<br>REM. | 3% S/SNR                   | LIC.      | BORRAR                  |     |
| 1 20220185400                                               | LEGUI                                                 | 2045,88                                          | 4 AYUDANTE EN<br>GESTION DE FARMACIA       | 01/01/2002                                        | 39                   | 61.38                  | ]               | .00                        |           |                         |     |
| 2 20220185401                                               | LEGU12                                                | 28145.7                                          | 4 AVUDANTE EN<br>GESTION DE FARMACIA       | 18/10/2018                                        | 0                    | 844,37                 | 1               | .00                        | 12        | U.                      |     |
| TOTAL DE SUELDO<br>INTERESES:<br>MEDIO DE PAGO:             | 05:                                                   | 30191.58<br>8.34<br>ISAGO SACIL<br>TRANSFERENCIA | TOTAL DE<br>TOTAL AP<br>TOTAL A<br>GENERAS | CUOTA SIP<br>ORTE SUM<br>PAGAR:<br>BOLETA DE PAGO | NDICAL:<br>A N.REM.: |                        |                 | p05.76<br>p<br>p11.75      | ]         |                         |     |
| <ul> <li>cliente_PHP.zip</li> <li>C Escribe aqui</li> </ul> | <ul> <li>diente_dotN</li> <li>cliente_dotN</li> </ul> | et.zip ^ 🖹                                       | WhatsApp Imagejpeg                         | ^ 🛛 💭 Con                                         | nprobantePago        | pdf ^ 🖻                | IMG-201607      | 16-Wjpg ^                  | ▲ ED ES   | Mostrar todo<br>p 09:53 | ×   |

FINALMENTE PARA QUE LA IMPRESIÓN DE LA BOLETA, SALGA CORRECTAMENTE IMPRESA, DEBE ACTIVAR LOS GRAFICOS EN SEGUNDO PLANO (USAR GOOGLE CHROME).

HACER CLICK EN MAS OPCIONES DE CONFIGURACION Y LUEGO GRAFICOS EN SEGUNDO PLANO

|           | Imprimir<br>Total: 1 hoja de | papel<br>Imprimir Cancelar                                                 |      |   |   |  |                                                                                                    |                                           |                                                                |  |  |  |  |
|-----------|------------------------------|----------------------------------------------------------------------------|------|---|---|--|----------------------------------------------------------------------------------------------------|-------------------------------------------|----------------------------------------------------------------|--|--|--|--|
|           | Diseño                       | Vertical                                                                   | •    |   |   |  | TOTAL SUELDOS<br>S 30.100, 10<br>AUT, SU - C.C. T EXPLIT - APOINTE TRABAJACION<br>AUT, SU - C.C. T EXPLIT - APOINTE TRABAJACION<br>ACICIONAL SUBANACION | 666 1º V70 2º V<br>(1285 2019 220<br>1255 | 0.<br>\$2000 MPORTE 2* VTO.<br>\$925,90<br>MPORTE<br>\$ 995,79 |  |  |  |  |
|           | Más opciones o               | de configuración                                                           | ^    |   |   |  | TILON PREAD, CLENTE                                                                                                    | TOTAL A PAGAR \$                          | \$981,23                                                       |  |  |  |  |
|           | Tamaño del<br>papel          | Carta                                                                      | •    |   |   |  | BOLETA DE                                                                                                    | PAGO ART. 50 - C.C.T 65                   | 9/13                                                           |  |  |  |  |
| New Solar | Páginas por<br>hoja          | 1                                                                          | *    |   |   |  | DATOS DEL ENPLEADOR                                                                                                    |                                           | STROID ROBERTO                                                 |  |  |  |  |
| 1         | Mårgenes                     | Predeterminado                                                             | *    |   |   |  | S 3019154     Z     S 30     CONCEPTOS     APOTE TABLADOR     ADODAK SUMANO REMUNERATIVA     SOLONK SUMANO REMUNERATIVA                                 | 34   608389   20                          | INPORTE<br>6.002(73                                            |  |  |  |  |
|           | Escala                       | 100                                                                        |      |   |   |  | TRUCK PAGE PAGE PAGE                                                                                                    | TOTAL A PAGAR \$                          | 1981,23                                                        |  |  |  |  |
|           | Opciones                     | <ul> <li>Encabezados y pies</li> <li>página</li> <li>Doble cara</li> </ul> | s de |   |   |  | 1                                                                                                    |                                           |                                                                |  |  |  |  |
|           | *                            | Gráficos en segund                                                         | •    | 0 | - |  |                                                                                                    |                                           |                                                                |  |  |  |  |